### תיאור מוצר

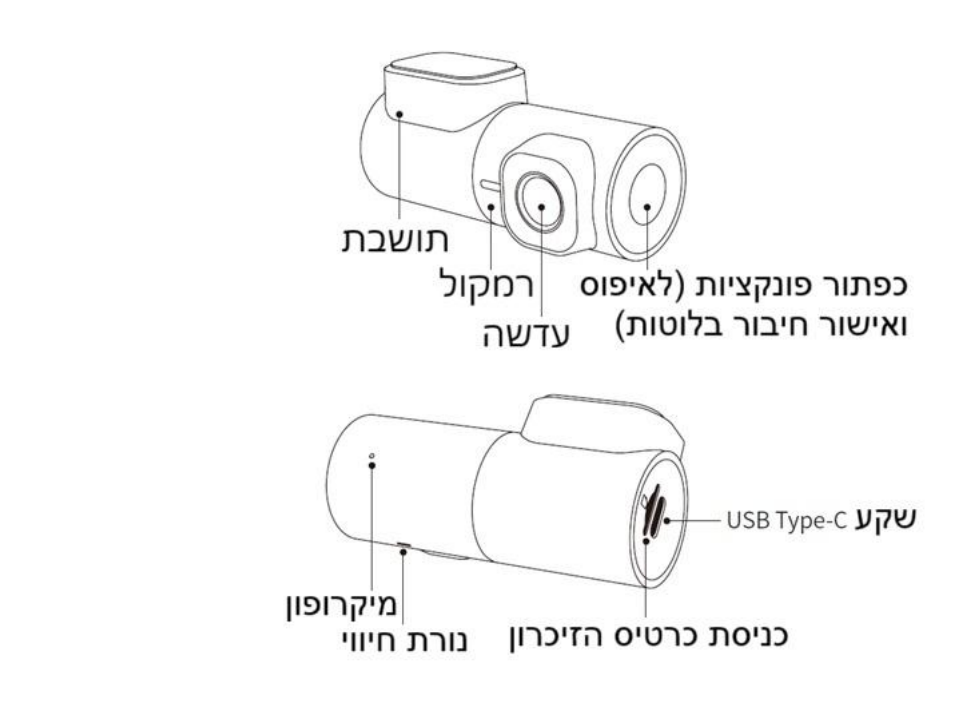

### חיבורים

**חיבורים:** צהוב – מתח קבוע 12V DC+ אדום – מתח אחרי סוויץ' שחור – מינוס קבוע

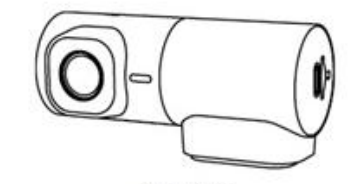

מצלמת דרך

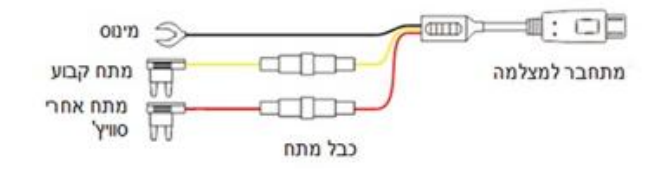

### נוריות חווי

| חיווי                              | צבע נורית  |
|------------------------------------|------------|
| הקלטה                              | ירוק נושם  |
| חיבור בלוטות / חיבור כמצלמה שלישית | כחול מהבהב |
| חיבור כמצלמה שלישית הצליח          | כחול נושם  |
| Time – מצב חניה (הקלטה איטית       | סגול נושם  |
| (Lapse                             |            |
| הפעלת חיישן זעזועים - אירוע        | ירוק מהבהב |
| בעדכון גרסת תוכנה                  | צהוב קבוע  |
| מצלמה לא מקליטה                    | אדום מהבהב |

אי-קאם בע"מ www.ddpai.co.il info@ddpai.co.il גרסה 1.0

### DDpai התקנת אפליקציית

חפשו בחנות האפליקציות של **אפל** או **גוגל** את האפליקציה "DDpai" והורידו אותה לטלפון הנייד או סרקו את הברקוד לחיפוש:

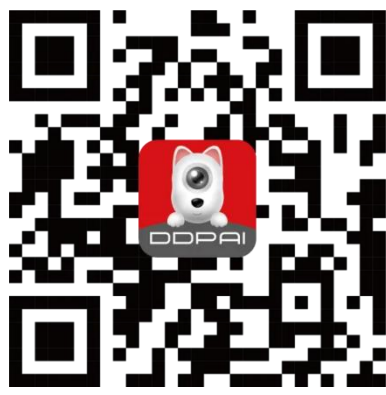

הערה: לאחר סיום ההתקנה, פתח את האפליקציה ותנו הרשאות לכל הבקשות של האפליקציה

### שימוש ראשוני באפליקציה

### <u>חיבור בלוטות:</u>

**הערה:** בפעם הראשונה של השימוש, אנא חברו את מצלמת הדרך לטלפון הנייד שלכם בחיבור בלוטות.

1. הפעילו את מצלמת הדרך (התניעו את הרכב). הפעילו את Bluetooth של הטלפון הנייד שלכם.

2. פתחו את האפליקציה של DDPAI ולחצו על הוספת מצלמה

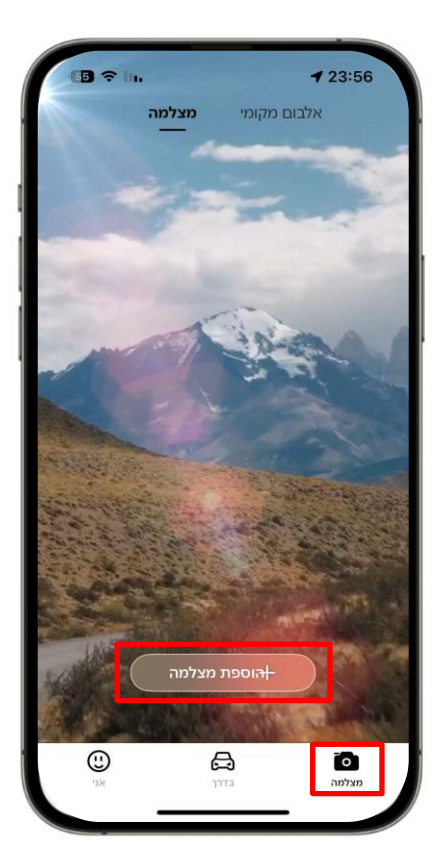

 בחר את שם המצלמה הנוכחית (DDP12XXXX) מתוך רשימת התקני הבלוטות שזוהו ולחץ "צימוד".

4. לחץ על כפתור הפונקציות בצד המצלמה לאישור החיבור.

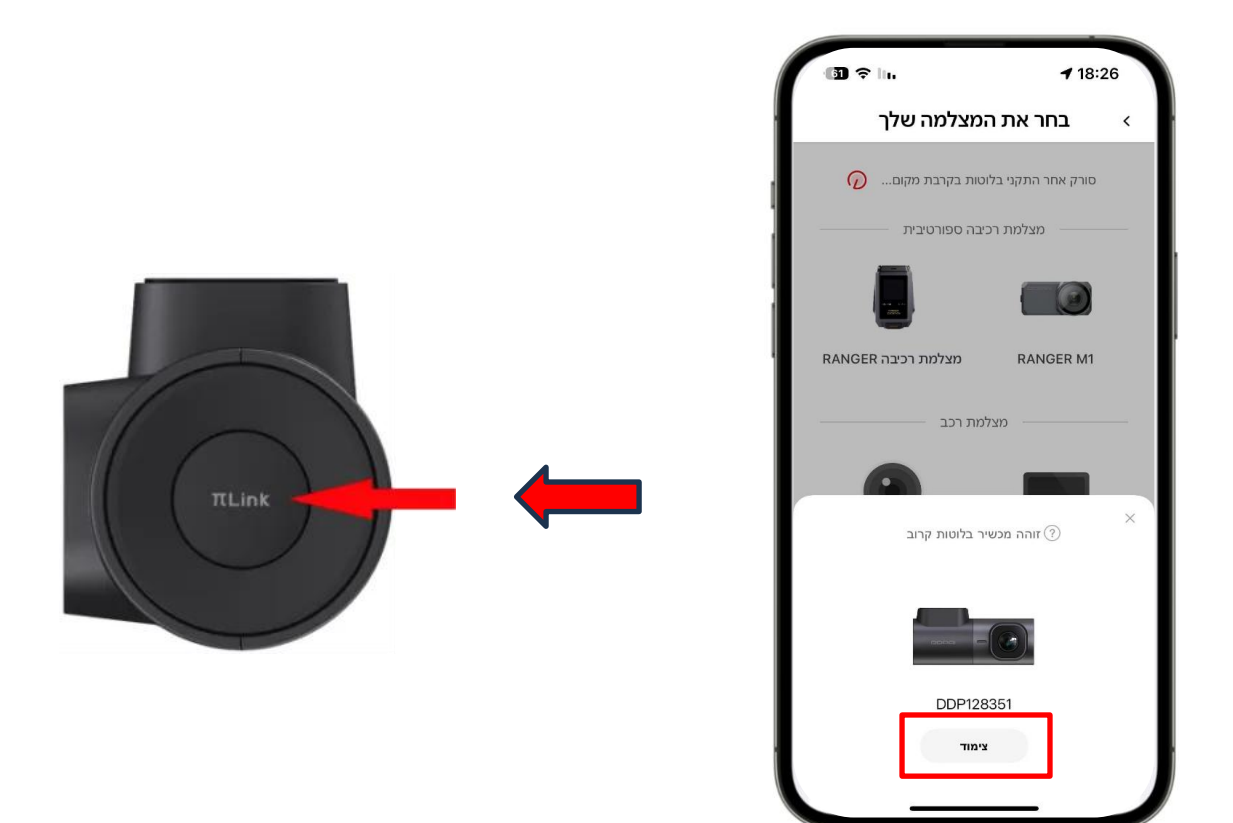

5. אם המצלמה לא נמצאה בבלוטות תוכלו ללחוץ על "סרוק מחדש" כדי לחפש שוב את המצלמה (יש לוודא כי הרשאת בלוטות בהגדרות היישום של DDpai בטלפון מאופשרת).

#### הערות:

- המצלמה יכולה להתחבר לטלפון אחד בלבד בכל פעם באמצעות חיבור בלוטות.

- כדי לאפשר לטלפון נייד אחר להתחבר למצלמה באמצעות בלוטות: כבו את הבלוטות של הטלפון הנייד שחובר/מחקו את המצלמה מהאפליקציה/אפסו את המצלמה.
- לאחר חיבור בלוטות מוצלח, אם ברצונך לצפות באלבום תמונות, בהגדרות המצלמה או להיכנס לממשק התצוגה המקדימה, עליך להתחבר למצלמה באמצעות חיבור ב-Wi-Fi.

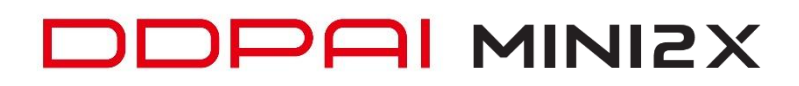

## חיבור לטלפון אייפון: לחצו על "חיבור למצלמה"

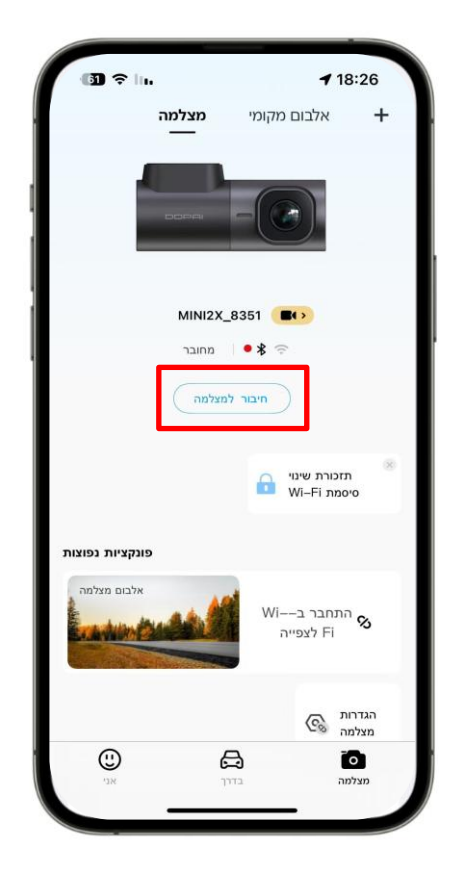

# לחצו על "עבור להגדרות"

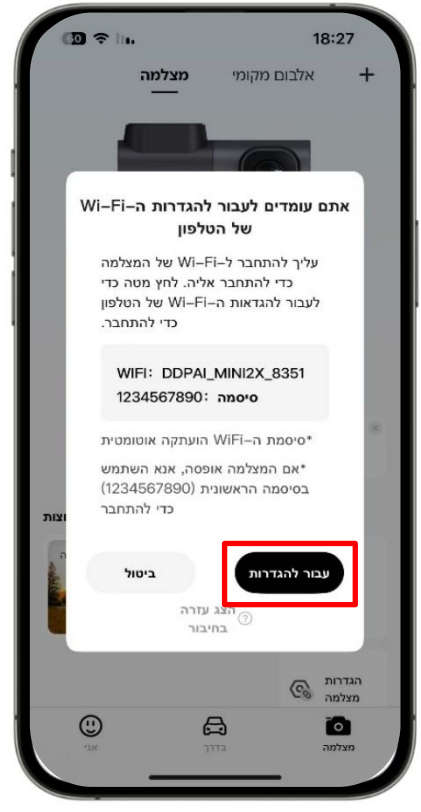

#### לחצו על "רשת אלחוטית"

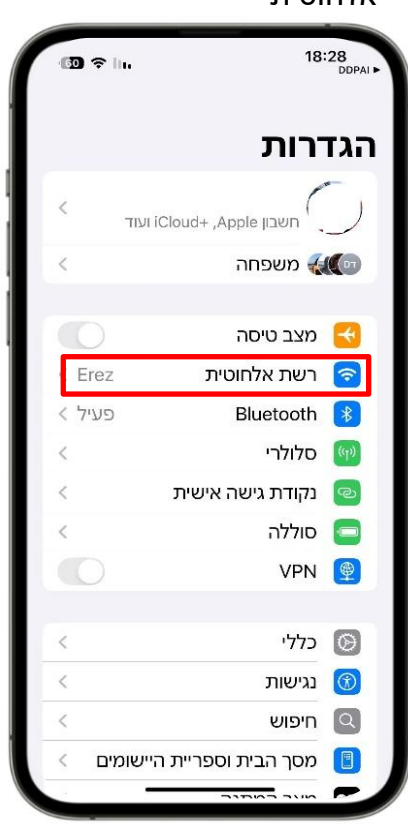

#### לחצו על שם המצלמה "DDPAI MINI2X XXXX"

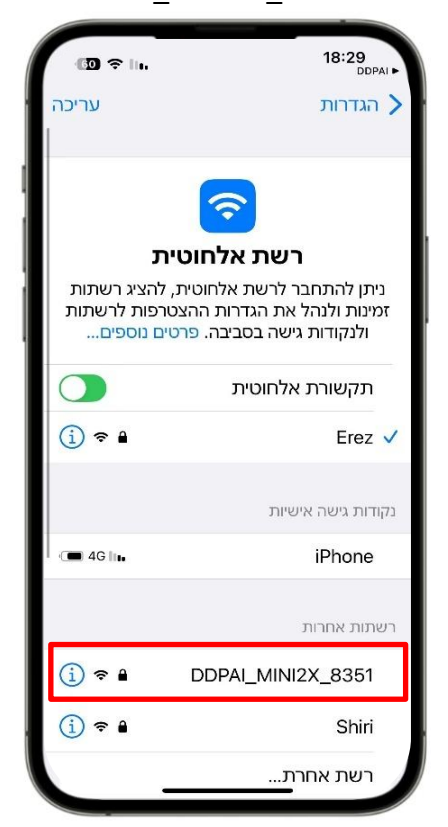

#### לחצו לחיצה ארוכה בשדה הסיסמה ולחצו "הדבק", ו"הצטרפות"

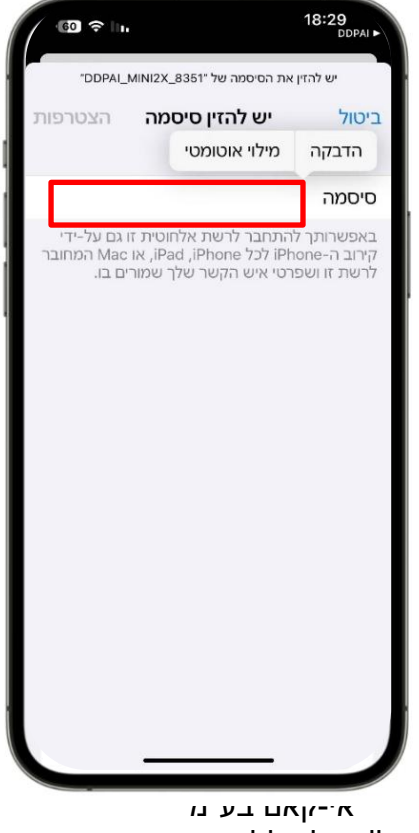

www.ddpai.co.il info@ddpai.co.il גרסה 1.0

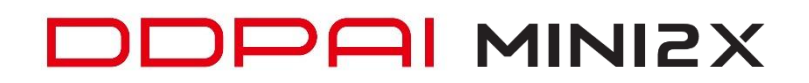

#### <u>חיבור לטלפון אנדרואיד:</u>

בדקו כי ה- Wi-Fi של הטלפון אנדרואיד פתוח, לחצו על "חיבור למצלמה" והאפליקציה תתחבר אוטומטית מבלי שתצטרו להתחבר באופן ידני.

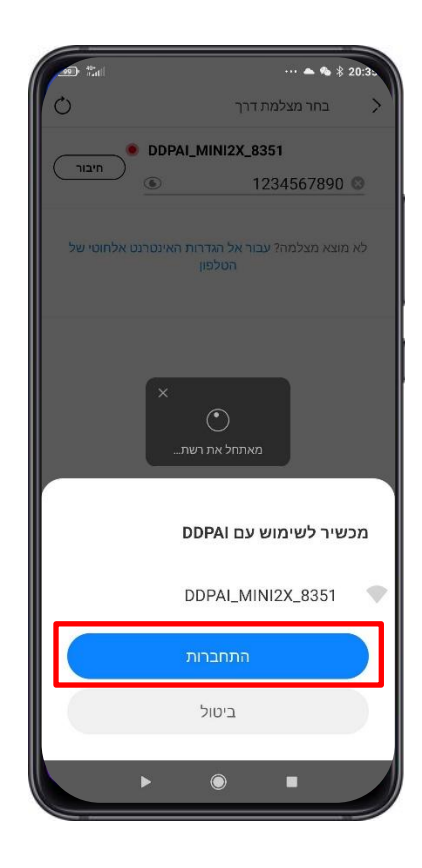

#### סיבות לכישלון בחיבור האפליקציה למצלמה:

- במקרה ומותקנת אפליקציה של אנטי וירוס ייתכן כי החיבור למצלמה ייחסם ע"י ספק האנטי וירוס, יש לבטל את האנטי וירוס באופן זמני בזמן החיבור למצלמה.
- פעיל החוסם את החיבור למצלמה, במקרה והחיבור נחסם VPN יש לוודא כי אין חיבור וחיבור נחסם VPN או לפנות למנהל הרשת בארגון.
- כי כל ההרשאות DDPAI יש לוודא בהגדרות הטלפון הנייד, בתוך הגדרות היישום של מאופשרות ובטלפון אייפון לוודא כי "רשת מקומית" ההרשאה פתוחה.
- ברכבים בעלי חיבור CarPlay או Android Auto אלחוטי יש לבטל באופן זמני את CarPlay החיבור לפני ההתחברות למצלמה, ברכבים מסוימים החיבור ייכשל עד ביטול החיבור הזמני של ה- CarPlay או Android Auto.

### <u>חיבור למצלמה לצפייה:</u>

<mark>כניסה לצפייה ישירה</mark> לחצו על "כניסה למצלמה" בתוך הרכב וכאשר הרכב מונע.

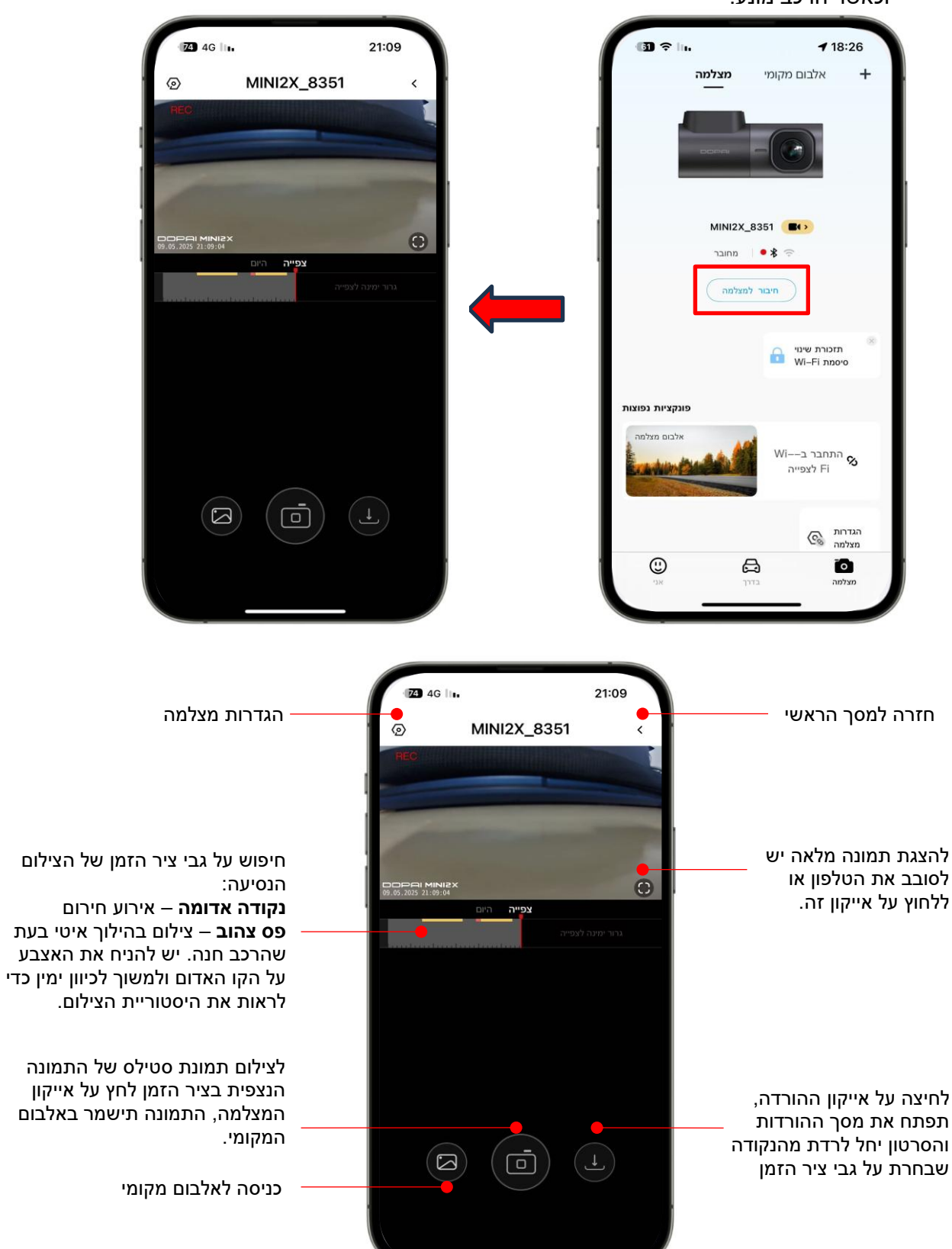

אי-קאם בע"מ www.ddpai.co.il info@ddpai.co.il גרסה 1.0

#### <u>הורדת סרטון:</u>

לאחר לחיצה על אייקון ההורדה ייפתח מסך ההורדה. הסרטון יחל לרדת ובמקביל יוצג על גבי המסך, אורך הסרטון הוא:

. מינימום 5 שניות ומקסימום 3 דקות. יש להמתין ולצפות בסרטון עד לנקודה בה רוצים לעצור.

בלחיצה על "סיום" הסרטון יישמר באלבום התמונות של הטלפון הנייד.

כמו כן ניתן לשתף את הסרטון באמצעות אפליקציית מסרים מתוך האפליקציה או מתוך גלריית התמונות של הטלפון הנייד.

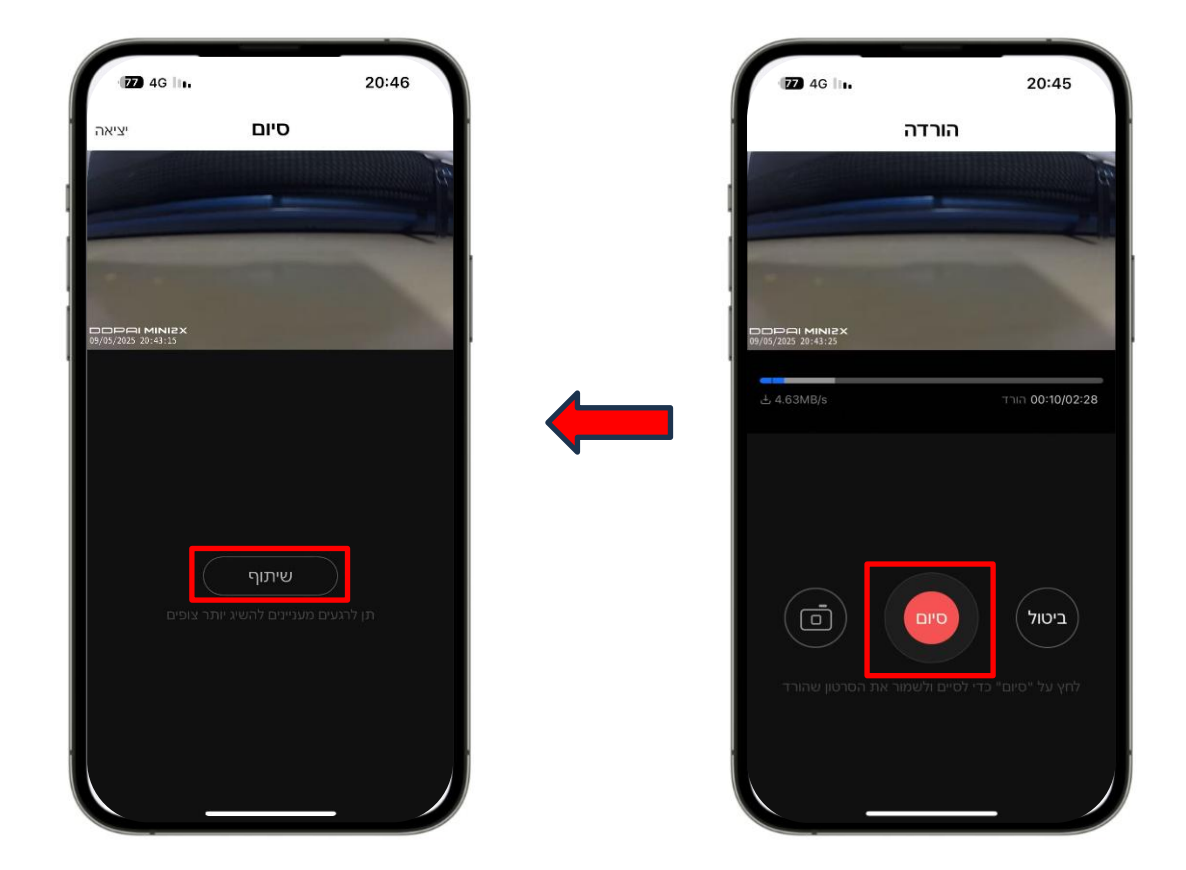

#### <u>כניסה לאלבום מצלמה</u>

לחצו על "כניסה מצלמה" בתוך הרכב וכאשר הרכב מונע.

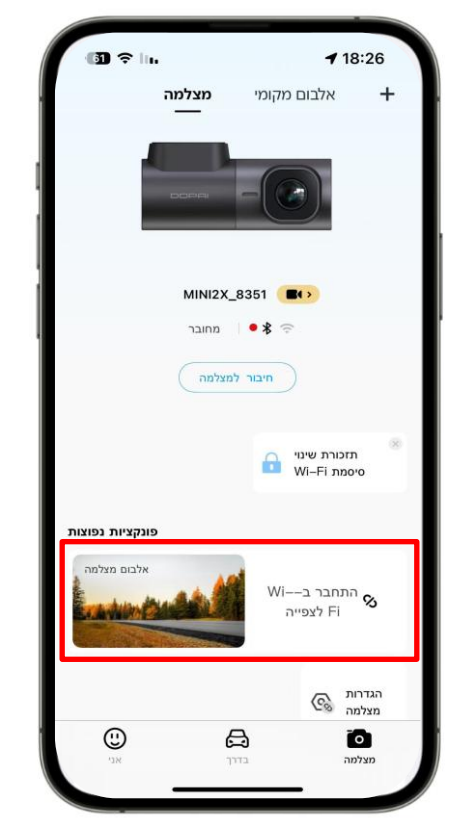

#### להורדת סרטוני חירום לחצו על "חירום" כדי לגשת לתיקיה

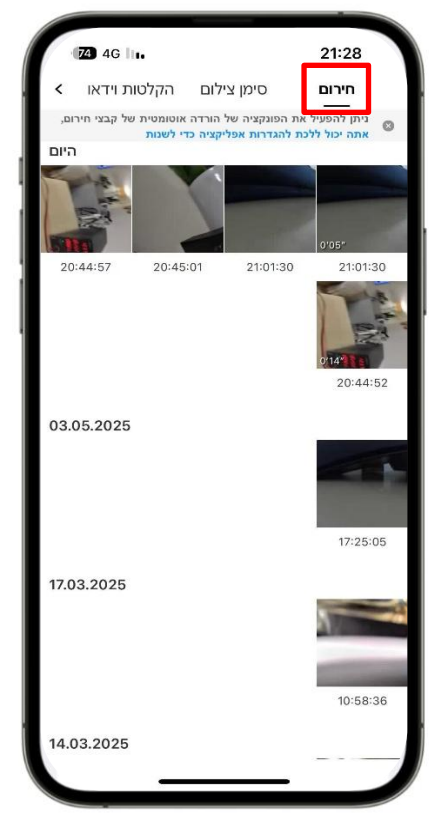

#### לחצו על הקובץ הרצוי לצפייה והורדה

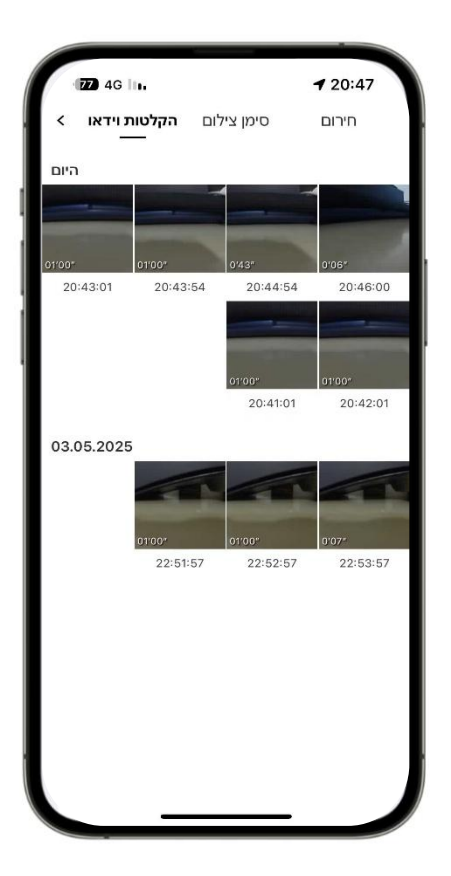

#### <u>הגדרות מצלמה</u>

#### שמע:

עוצמת שמע רמקול – כיוון עוצמת שמע הודעות המצלמה צליל הפעלה – הפעלה של הודעת צליל הפעלה לאחר הפעלת הרכב. שליטה קולית – ניתן לקחת תמונות במהלך הנסיעה בפיקוד קולי באנגלית – Take Photo.

**התראות סיוע בנהיגה ADAS** – התראות כמו הרכב לפניך החל לנסוע והתראה על נהיגה מעל 4 שעות ברציפות.

תצוגה:

**היפוך תמונה שמאלה/ימינה** – ניתן להפוך את כיוון התמונה בהתאם למיקום ההתקנה.

**היפוך תמונה אוטומטי –** התמונה תתהפך אוטומטית במידה והמצלמה תותקן הפוך כך שהתמונה תמיד בכיוון הנכון.

הגדרות הקלטה:

**קידוד וידאו H.265** - הפעל כדי להשיג איכות תמונה טובה יותר מבלי להגדיל את גודל הקובץ.

**הקלטת שמע –** הפעלה/ביטול הקלטת השמע בנוסף להקלטת הוידאו. **חותמת תאריך ושעה** – בתחתית הסרטון יופיע התאריך והשעה של זמן ההקלטה

> . **אורך סרטון הקשור -** הגדרת אורך הסרטון בעת אירוע,

הערך הנבחר הוא סה"כ אורך הסרטון, מחצית מהזמן לפני האירוע ומחצית השנייה אחרי האירוע.

**כיוון רגישות זעזועים** – עוצמת רגישות הזעזוע שתפעיל את החיישן ונעילת הסרטון. הרגישות מופרדת למצב נהיגה ולמצב חניה. הגדרת ביטול הבהוב – יש להגדיר 50Hz בהתאם לתדר רשת החשמל בישראל כדי למנוע הבהובים כאשר מקלטים תאורה או מסכים.

#### מצב חניה:

הגדרת מצב חניה לאחר כיבוי הרכב -

**סרטון בהילוך איטי** – המצלמה תצלם תמונה אחת לשנייה כדי לחסוך מקום בזיכרון הכרטיס ובצריכת זרם ממצבר הרכב (**מומלץ**). **הקלטה רגילה** – המצלמה תמשיך לצלם באופן רגיל, 25 תמונות לשנייה (לא מומלץ).

שינה – המצלמה תיכנס למצב שינה ותעורר רק בזמן זיהוי מכה, תבצע הקלטת סרטון של 30 שניות ולאחר מכן תחזור למצב שינה שוב. משך מצב החניה – ניתן לבחור כמה ימים המצלמה תהיה במצב חניה. הגנה על המצבר – ניתן לבחור שהמצלמה תכבה בזמן ירידת מתח המצבר לערך שנבחר.

#### ניהול:

שיל Wi-Fi של מצלמת הדרך –</mark> ניתן להחליף את שם המצלמה שיוצג בעת החיפוש ב-Wi-Fi. סיסמת Wi-Fi של מצלמת הדרך – ניתן להחליף את סיסמת הברירת

מחדל להתחברות ב- Wi-Fi עם המצלמה. ניהול זיכרון מצלמת דרך – צפייה באחסון זיכרון המצלמה ואפשרות לפרמט את כרטיס הזיכרון

אודות המצלמה – פרטי המצלמה וגרסת תוכנה

מחיקה – ניתן למחוק את הקישור של המצלמה לאפליקציה

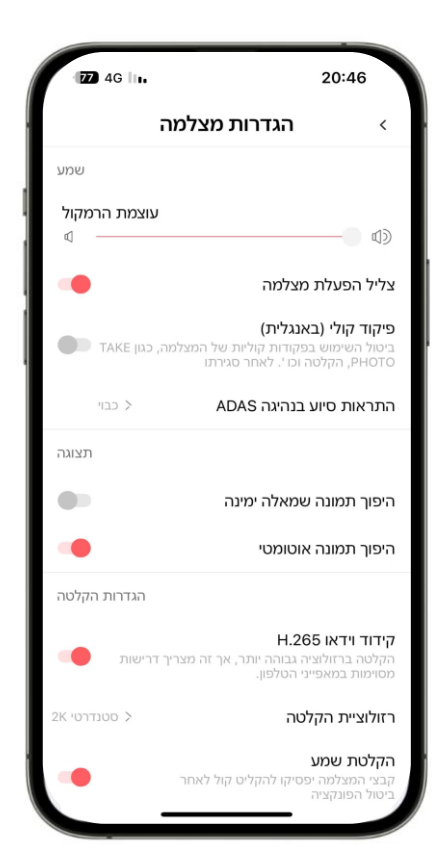

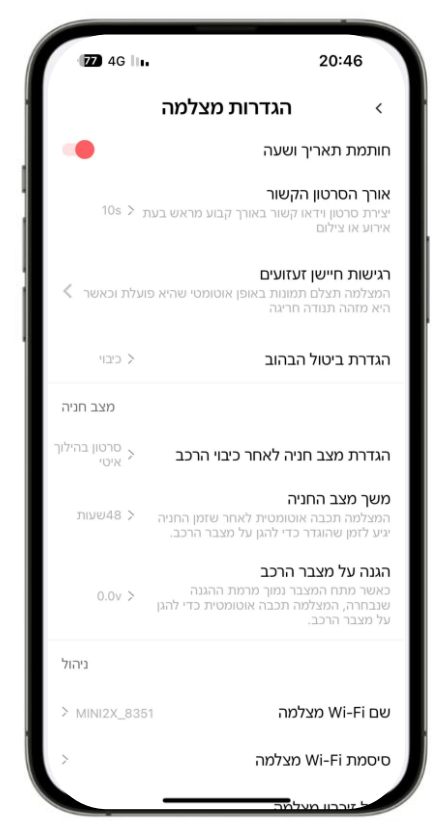

### שימוש באפליקציה

#### בדרך:

כאשר הטלפון הנייד שלך מחובר לרשת הנתונים הסלולרית שלך או לאינטרנט אלחוטי ביתי, תוכל למצוא משתמשים בקרבת מקום, לראות את הפעילויות החדשות ביותר, חוויית המשתמש, קבצי הדרכת שימוש וכו'. הקש על + כדי לשתף תמונות או סרטונים בפלטפורמת המדיה החברתית שלנו בדיוק כמו פייסבוק, טוויטר וכו '.

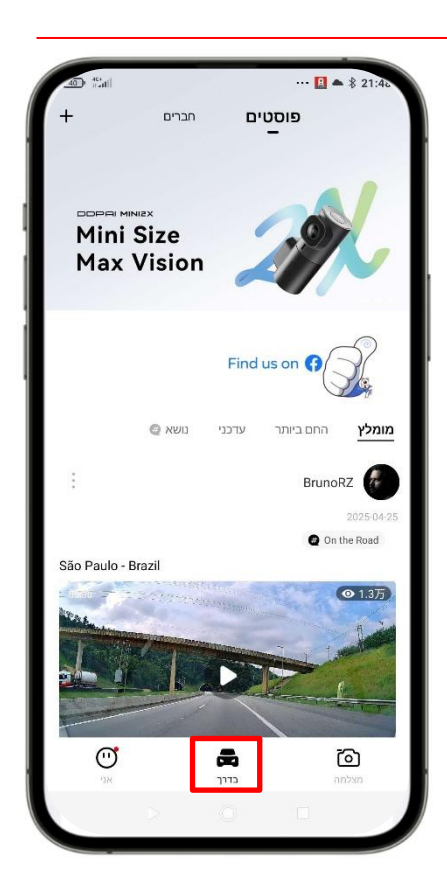

#### :אני

בדף "אני" ניתן להירשם ולייצור חשבון כדי להיכנס לעמוד ההתראות ולמדיה החברתית.

#### הגדרות נוספות

אלבום מקומי – ניתן לצפות בתמונות ובסרטונים שהורדו לטלפון הגדרות אפליקציה – הגדרות נוספות (בהמשך) שאלות נוספות – הפניה למדרכי המשתמש אודות DDpai – פרטי ועדכון הגרסאות ופרטי היצרן

| erezlevi2<br>31<br>7.1 مندس معتدسرا | 5@gmail.com<br>מסלולים נוספים   | • •                                                                                    |
|-------------------------------------|---------------------------------|----------------------------------------------------------------------------------------|
| 31<br>7.1<br>הירות ממוצעת(/n        | מסלולים נוספים                  |                                                                                        |
| <b>7.1</b><br>הירות ממוצעת(/ח       | 0.0                             |                                                                                        |
| (h                                  | <b>ט.ט</b><br>מרחק שנצבר(km) מו |                                                                                        |
|                                     | ההודעות שלי                     | ¢                                                                                      |
| יה                                  | הגדרות אפליקצ                   | 0                                                                                      |
|                                     | תמיכה ושירות                    | 0                                                                                      |
|                                     | DDPAI אודות                     | !                                                                                      |
|                                     | ര്                              |                                                                                        |
|                                     | יה<br>פורי<br>דיד               | ההודעות שלי<br>הגדרות אפליקציה<br>תמיכה ושירות<br>אודות DDPAI<br>אודות IDDPAI<br>במלמה |

#### הגדרות אפליקציה: בדף זה ניתן להגדיר את פרטי חשבון המשתמש שם משתמש – מוצג שם משתמש החשבון ואפשרות לביטול החשבון ומחיקת כל ההתקנים המשויכים לחשבון. סיסמה – שינוי סיסמת החשבון אפליקציה. הורדה אוטומטית של תמונות האירוע – בעת התחברות למצלמה כל התמונות של האירועים ירדו באופן אוטומטי לספרית התמונות של הטלפון הנייד שלך ללא צורך לחפשם. הורדה אוטומטית של סרטוני האירוע – בעת התחברות למצלמה כל הסרטונים של האירועים ירדו באופן אוטומטי לספרית התמונות של הטלפון הנייד שלך ללא צורך לחפשם. שפה – ניתן לבחור את שפת האפליקציה תבנית זמן – תבנית השעה שתוצג סרטונים יחידת מדידה – ניתן להגדיר את יחידת המידה של המהירות/מרחק לפי השיטה המטרית או האימפריאלית ניהול זיכרון אפליקציה – ניתן למחוק קבצים השמורים על גבי

זיכרון הטלפון.

יציאה – יציאה מחשבון האפליקציה (אך לא ביטולו).

| אפליקציה                                            | א הגדרות <                                                                                    |
|-----------------------------------------------------|-----------------------------------------------------------------------------------------------|
| חשבון ואבטחה                                        |                                                                                               |
| k erezlevi25@gmail.com                              | שם משתמש                                                                                      |
| <                                                   | סיסמה                                                                                         |
| הורדה אוטומטית                                      |                                                                                               |
| גונות האירוע<br>ו אוטומטית לגלריה WiFi-<br>ה ב-WiFi | <mark>הורדה אוטומטית של תמ</mark><br>תמונות וסרטונים שצולמו יורד<br>תמונות לאחר החיבור למצלמו |
| טוני האירוע                                         | הורדה אוטומטית של סר                                                                          |
| טומטית לגלריה תמונות 🔲                              | תמונות וסרטוני חירום יורדו או<br>לאחר חיבור המצלמה ב-WiFi                                     |
| הגדרות כלליות                                       |                                                                                               |
| < עברית                                             | שפה                                                                                           |
| < dd.MM.yyyy HH:mm:ss                               | תבנית זמן                                                                                     |
| < מטרי (קמ"ש)                                       | יחידות מידה                                                                                   |
| אחר                                                 |                                                                                               |
| <                                                   | ניהול זיכרון אפליקציה                                                                         |
| <                                                   | הגדרות מתקדמות                                                                                |
|                                                     |                                                                                               |

### הערות

- לאיפוס סיסמת ה-Wi-Fi לסיסמה ברירת מחדל יש לאפס את המצלמה בלחצן של 6 שניות על לחצן האיפוס. - עם הפעלת הרכב המצלמה תפעיל את ה-Wi-Fi, כדי למנוע חיבור הטלפון בכל התנעה רצוי לבטל את החיבור האוטומטי בהגדרות הטלפון הנייד > רשת אלחוטית > שם המצלמה > הגדרות.

- מהירות ההורדה זהה למהירות הפעלת הווידאו. סרטון שהורד לטלפון נייד נדחס, סרטוני HD נשמרים בכרטיס ה- SD.

- וידאו HD הוא בפורמט MP4 וניתן לצפות בו במחשב.

### אזהרה

- טמפרטורת עבודה של המוצר 70° : 20°C.
- התקן את המכשיר מאחורי המראה האחורית כדי לקבל את התצוגה הטובה ביותר. אל תתקין את מצלמת הדרך במיקום שיפריע לתצוגת הנהיגה הנדרשת לך.
- מצלמת הדרך תומכת בכרטיס 10 micro SD class בנפח של עד 256GB. פרמט את כרטיס הזיכרון באמצעות האפליקציה לפני השימוש, ופרמט אותו באופן קבוע</u> כדי למקסם את חייו של כרטיס הזיכרון.
  - אל תנסה לתקן, לפרק או לשנות את חומרת מצלמת הדרך בעצמך. 🔹
  - אין להתקין את המוצר בסביבה עם לחות גבוהה, גזים או נוזלים דליקים. 🔹
  - ציורים להמחשה בלבד. המוצר בפועל עשוי להשתנות עקב שיפור המוצר. ●
- ש להתחבר למצלמה באמצעות האפליקציה אחת לכמה ימים ולבדוק כי המצלמה מצלמת באופן תקין!

### שירות לקוחות

<u>www.ddpai.co.il</u> לשירות לקוחות אנא בקר באתר היבואן ניתן גם לשלוח דוא"ל למחלקת שירות לקוחות בכתובת <u>info@ddpai.co.il</u> שם היבואן: אי-קאם בע"מ ח.פ.: 516340254 טלפון: 052-2409594